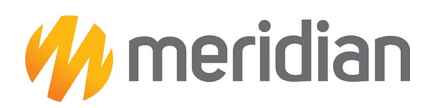

## **Medicaid Claims and Billing Guide**

Claim Corrections, Adjustments, and Appeals

## **Quick Reference Table**

| Action          | Definition                                                                                                    | Timely Filing                                                                                                    | Method                                                                                                    | Additional<br>Notes                                                                                                    |
|-----------------|----------------------------------------------------------------------------------------------------|----------------------------------------------------------------------------------------------------|----------------------------------------------------------------------------------------------------|----------------------------------------------------------------------------------------------------|
| Correction      | For claims that include a<br>correction to the initial claim<br>submission. For example, to<br>correct invalid or incorrect<br>information in the initial<br>submission.                                                                                                    | A claim can be<br>resubmitted within<br>365 days from the date<br>of service, or 120 days<br>from the last date of<br>adjudication/remit;<br>whichever is later.                                                                                                    | EDI, provider secure web portal,<br>or to the address below:<br><u>https://provider.mimeridian.com/</u><br>Meridian Michigan<br>ATTN: Claims Department PO<br>Box 8080<br>Farmington, MO 63640-8080<br>Health Plan Name: Meridian<br>Transaction Type: Fee for<br>Service BHT06 = CH<br>Clearing House Payer ID:<br>MHPMI | Please see Pg 2<br>for Detailed Web<br>Portal<br>Instructions.                                                                                      |
| Reconsideration | To dispute original claim<br>determination. Complete<br>and submit dispute to<br>request additional review.                                                                                                    | A claim can be<br>resubmitted within<br>365 days from the date<br>of service, or 120 days<br>from the last date of<br>adjudication/remit;<br>whichever is later.                                                                                                    | Secure provider portal or to the<br>address below:<br><u>https://provider.mimeridian.com/</u><br>Meridian Michigan<br>ATTN: Claims Department PO<br>Box 8080<br>Farmington, MO 63640-8080                                                                                                    | Claim<br>reconsiderations<br>do not include<br>decisions related<br>to retro<br>authorization and<br>adverse medical<br>necessity<br>determination. |
| Appeal          | Post service appeal- A formal<br>request for re-evaluation of a<br>decision made based on plan<br>policy or contract requirement<br>related to denied<br>authorization or medical<br>necessity of services rendered.<br>Post service claim appeal- A<br>formal request for re-<br>evaluation of a decision made<br>based on a claim denial<br>related to benefit limitations<br>or failure to authorize services. | Appeals must be filed<br>within one year from<br>the date of service.<br>Meridian will allow an<br>additional 120-day<br>grace period from the<br>date of the last claim<br>denial, provided that<br>the claim was<br>submitted within one<br>year of the date of<br>service. | Secure provider portal, fax, or<br>address below:<br><u>https://provider.mimeridian.com/</u><br>Fax: 833-592-0658<br>Meridian Michigan<br>Appeals Department PO<br>Box 8080<br>Farmington, MO 63640-4402                                                                                                    |                                                                                                    |

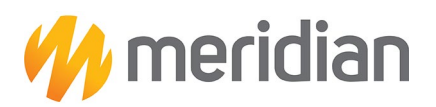

## Secure Provider Portal: Claim Corrections

Providers have the ability to correct a claim and attach documentation to any claim online. Attachment functionality is available for new claim submissions, claim corrections and claim appeals.

## Review the steps below to see the process for correcting a claim and attaching documentation.

- 1. Log into the Secure Provider Portal: <u>https://provider.mimeridian.com/</u>
- 2. Use the navigation bar at the top to select the **Claims** feature.
- 3. Search for Claims by the CLAIM NO to populate the claim detail.

| Claims                                                                                                    |                                                                               |                            |                   |                                                                       |                                                                           |
|----------------------------------------------------------------------------------------------------|-------------------------------------------------------------------------------|----------------------------|-------------------|-----------------------------------------------------------------------|---------------------------------------------------------------------------|
|                                                                                                    |                                                                               |                            |                   |                                                                       |                                                                           |
| 01/19/2023                                                                                                    | CHANGE DATES                                                                  |                            |                   |                                                                       |                                                                           |
| MM/DD/YYYY MM/DD/YYYY                                                                                                    |                                                                               |                            |                   |                                                                       |                                                                           |
| REJECTED                                                                                                    | DENIED                                                                        |                            |                   | PENDI                                                                 | NG                                                                        |
| 0                                                                                                    | 125                                                                           |                            |                   | 656                                                                   | 5                                                                         |
| View All                                                                                                    | View All                                                                      |                            |                   | View 4                                                                |                                                                           |
| Shows claims for the last 30 days, from today's date                                                                                                    |                                                                               |                            |                   | view,                                                                 |                                                                           |
|                                                                                                    |                                                                               |                            |                   |                                                                       |                                                                           |
| Search for Claims                                                                                                    |                                                                               |                            |                   |                                                                       |                                                                           |
|                                                                                                    | In the last of the last of the second                                         |                            |                   | ADV                                                                   | ANCED SEARCH                                                              |
| search.                                                                                                    | is limited to the last 30 days. Fo                                            | r specific date            | range searcn,     | please us                                                             | e the advanced                                                            |
| Check Status by Claim Number                                                                                                    | Search by M                                                                   | ember In                   | ю                 |                                                                       |                                                                           |
| Enter Claim Number                                                                                                    | Enter Last Name                                                               | or Member ID               | Date of Bir       | :h                                                                    |                                                                           |
| CHEC                                                                                                    | к                                                                             |                            | mm/dd/yy          | уу 🗖                                                                  | SEARCH                                                                    |
| Enter up to 10, separated by commas                                                                                                    |                                                                               |                            | MANA (D.D. 0/0/0/ | (                                                                     |                                                                           |
| Create Claims                                                                                                    |                                                                               |                            | NIN/DD/TTT        |                                                                       |                                                                           |
| Create Claims<br>Start a CMS 1500 / Professional or<br>CMS UB-04 / Institutional Claim                                                                                                    | co Upload EDI /                                                               | Batch                      | NINJOJ            | DRAFT                                                                 | CLAIMS<br>0                                                               |
| Create Claims<br>Start a CMS 1500 / Professional or<br>CMS UB-04 / Institutional Claim                                                                                                    | G⊃ Upload EDI / I                                                             | Batch                      |                   | DRAFT                                                                 | CLAIMS<br>0                                                               |
| Create Claims<br>Start a CMS 1500 / Professional or<br>CMS UB-04 / Institutional Claim                                                                                                    | GƏ Upload EDI / I                                                             | Batch                      | Lasi              | DRAFT<br>Vie<br>: 30 days, fro                                        | CLAIMS<br>0<br>ww All<br>mm today's date.                                 |
| Create Claims<br>Start a CMS 1500 / Professional or<br>CMS UB-04 / Institutional Claim                                                                                                    | GĐ Upload EDI / I                                                             | Batch                      | Last              | DRAFT<br>Vie<br>30 days, fro                                          | CLAIMS<br>0<br>even All<br>orm today's date.                              |
| Create Claims<br>Start a CMS 1500 / Professional or<br>CMS UB-04 / Institutional Claim                                                                                                    | ر Upload EDI                                                                  | Batch                      | Last              | DRAFT<br>Vie<br>30 days, frc                                          | CLAIMS<br>0<br>w All<br>om today's date.                                  |
| Create Claims<br>Start a CMS 1500 / Professional or<br>CMS UB-04 / Institutional Claim<br>Manage Finances<br>Explanation of Payment (FOP)                                                                                                    | co Upload EDI / I                                                             | Batch                      | Last              | DRAFT<br>Vie<br>30 days, frc                                          | CLAIMS<br>0<br>w All<br>m today's date.                                   |
| Create Claims<br>Start a CMS 1500 / Professional or<br>CMS UB-04 / Institutional Claim<br>Manage Finances<br>Explanation of Payment (EOP)<br>Were all recent purport Instactions, including                                                                                                    | co Upload EDI / I<br>Reports & Too                                            | Batch                      | Last              | DRAFT<br>Vie<br>30 days, fro<br>PAID                                  | CLAIMS<br>0<br>w All<br>cCLAIMS<br>572                                    |
| Create Claims<br>Start a CMS 1500 / Professional or<br>CMS UB-04 / Institutional Claim<br>Manage Finances<br>Explanation of Payment (EOP)<br>Wew all recent payment transactions, including<br>bomiobadible EOPs, check numbers, dates and payment<br>amounts.                                                                | Co Upload EDI / I<br>Reports & Too<br>Co Batch Claims R<br>Co Claim Audit Tor | Batch<br>Is<br>eport       | Las               | DRAFT<br>Vie<br>30 days, frc<br>PAID                                  | CLAIMS<br>0<br>w All<br>m today's date.                                   |
| Create Claims Start a CMS 1500 / Professional or CMS UB-04 / Institutional Claim  Manage Finances  Explanation of Payment (EOP) Were all recent payment francedors, rackading Somiologiable EOPs. check numbers, dates and payment amounts.  C View all EOP                                                                   | Co Upload EDI/<br>Reports & Too<br>Co Batch Claims R<br>Co Claim Audit Too    | Batch<br>Is<br>eport<br>ol | Last              | DRAFT<br>Vie<br>30 days, frc<br>PAID<br>(<br>V                        | CLAIMS<br>0<br>w All<br>m today's date.<br>CLAIMS<br>572                  |
| Create Claims<br>Start a CMS 1500 / Professional or<br>CMS UB-04 / Institutional Claim<br>Manage Finances<br>Explanation of Payment (EOP)<br>Ver all recent payment transactions, including<br>somoloadible EOPs, check numbers, dates and payment<br>amounts.                                                                | Co Upload EDI/I<br>Reports & Too<br>Co Batch Claima R<br>Co Claim Audit Too   | Batch<br>IS<br>eport<br>J  | Las               | DRAFT<br>Vie<br>30 days, frc<br>PAID<br>6<br>v<br>v<br>st 30 days, fr | CLAIMS<br>0<br>w All<br>m today's date.                                   |
| Create Claims<br>Start a CMS 1500 / Professional or<br>CMS UB-04 / Institutional Claim<br>Manage Finances<br>Explanation of Payment (EOP)<br>Were all record payment famachons, including<br>amounts.<br>Cp View all EOP<br>Resources                                                                                         | CO Upload EDI/1<br>Reports & Too<br>CO Batch Claims R<br>Co Claim Audit Too   | Batch<br>Is<br>eport<br>of | Last              | DRAFT<br>Vie<br>30 days, frc<br>PAID<br>6<br>V<br>st 30 days, fr      | CLAIMS<br>0<br>mm today's date.                                           |
| Create Claims<br>Start a CMS 1500 / Professional or<br>CMS UB-04 / Institutional Claim<br>Manage Finances<br>Explanation of Payment (EOP)<br>Were all recent payment francactors, including<br>something EOP, check numbers, dates and payment<br>months.<br>CD View all EOP<br>Resources<br>Updated Instruction Manual (PDF) | CMS-1500 Claim Form (PDI                                                      | Batch<br>Is<br>eport<br>al | Last              | DRAFT<br>Vie<br>30 days, frc<br>PAID<br>6<br>V<br>st 30 days, fr      | CLAIMS<br>0<br>www.ali<br>occalims<br>572<br>iew.ali<br>rom today's date. |

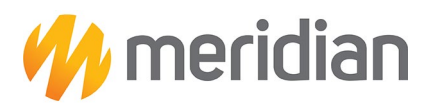

4. Once the claim is opened, click the **dispute** button.

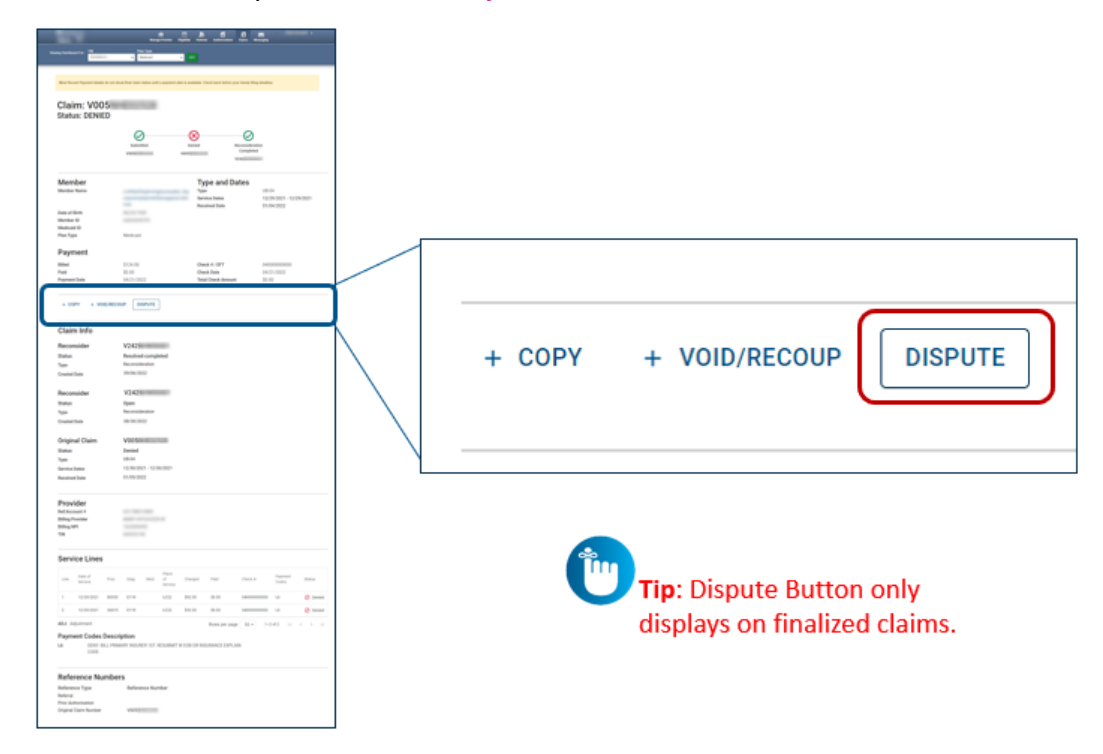

5. Once you click dispute, you will have three options to select from. Select Option 1: Correct the claim

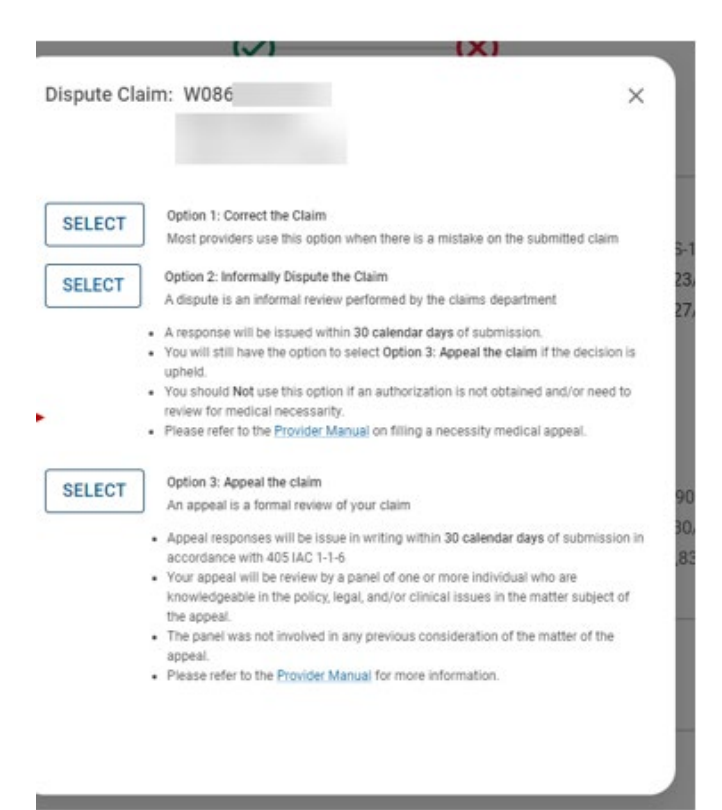

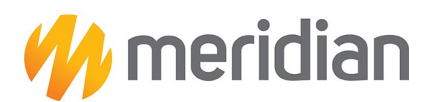

6. In the general information tab, you will fill out all required information displayed below. Click Next.

| Statement Dates*     From     04/05/2024     To     04/05/2024       **Changing the statement dates from ICD 9 effective dates to ICD 10 effective dates or vice versa, may invalidate current diagnosis codes.     Date of current lliness,     Select Type |   |
|----------------------------------------------------------------------------------------------------|---|
| Changing the statement dates from ICD 9 effective dates to ICD 10 effective dates or vice versa,<br>may invalidate current diagnosis codes.  Date of current liness, Select Type                                                                             |   |
| Date of current Illness, Select Type V MM/DD/YYYY                                                                                                    |   |
| Inking Pressancy (I MP)                                                                                                    |   |
| ngarj, ricgnency (unr)                                                                                                    |   |
| Other Date Select Type V MM/DD/YYYY                                                                                                    | 4 |
|                                                                                                    |   |
| Hospitalization From MM/DD/YYYY To MM/DD/YYYY                                                                                                    |   |
| Additional Claim Information: X00000000000                                                                                                    |   |
| Outside Lab? Yes No                                                                                                    |   |
| Prior Authorization Number XXXXXXXXXXXXXXXXXXXXXXXXXXXXXXXXXXXX                                                                                                    |   |
| CLIA Number XXXXXXXXXXXXXXXXXXXXXXXXXXXXXXXXXXXX                                                                                                    |   |
| Amount Paid XXXXXX                                                                                                    |   |

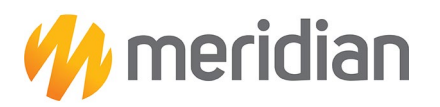

7. On the diagnosis codes page, you will need to verify any diagnosis code. If a code is incorrect, please click remove. Then select next.

| u are correcting a claim for | 1111                         |                                                                                                  |        |
|------------------------------|------------------------------|--------------------------------------------------------------------------------------------------|--------|
| + Back                       |                              |                                                                                                  | Next + |
| uired field                  |                              |                                                                                                  |        |
| ICD Version Indicator*       | ICD 10                       | Please note that for the claim statement dates entered,<br>valid ICD-10 codes only are accepted. |        |
| Diagnosis Codes*             | XXXX e.g. V87. Add           | (Enter diagnosis code and click on Add button)                                                   | 2      |
|                              | R509 FEVER, UNSPECIFIED      |                                                                                                  | Renove |
|                              | Add Coordination of Benefits |                                                                                                  |        |

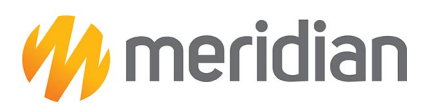

8. On the service lines page, click on **save/update** to each service line details, as necessary, and click **Next**.

| * Required field Now Viewing Line | Delete                                                     | Save / Update |
|-----------------------------------|------------------------------------------------------------|---------------|
| Dates of Service*                 | From 04/05/2024 To 04/05/2024                              | 24.a          |
| Place of Service*                 | 19 OFF CAMPUS-OUTPATIENT 🗸                                 | 24.b          |
| Emergency                         | Yes No                                                     | 24.c EMG      |
| Procedure Code*                   | 98966                                                      | 24.d          |
| Modifiers                         | XX Add Please enter the modifier and click the Add button. |               |
| Diagnosis Code(s)*                | R509 - FEVER, UNSPECIFIED                                  | 24.e          |
| Charges*                          | 28                                                         | 24.f          |
| Units / Minutes / Days*           | 1.0 Type * UN - Units                                      | 24.g          |
| Family Planning                   | Yes No EPSDT Select                                        | 24.h          |
| NDC                               | NDC                                                        | NDC           |
| Supplemental Information          | Supplemental Information                                   |               |
|                                   | Delete                                                     | Save / Update |
|                                   |                                                            | Next →        |

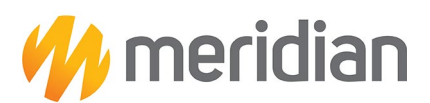

9. The provider information will remain the same from the original claim. Click Next.

| THIS SECTION                                                                             |                                  |        |
|------------------------------------------------------------------------------------------|----------------------------------|--------|
| Providers                                                                                |                                  |        |
| TTOTACTS                                                                                 |                                  |        |
| Providers on this claim.                                                                 |                                  |        |
| You are correcting a claim for X099MIE                                                   | 34766                            |        |
|                                                                                          |                                  |        |
|                                                                                          |                                  |        |
| + Back                                                                                   |                                  | Next + |
|                                                                                          |                                  |        |
|                                                                                          |                                  |        |
| * Required field                                                                         |                                  |        |
| Deferring Descrides                                                                      |                                  |        |
| Referring Provider                                                                       |                                  |        |
| NPI                                                                                      | Qualifier                        | 17     |
| X0000000X Find Provider                                                                  | Select                           |        |
|                                                                                          |                                  |        |
|                                                                                          | Last Name or Organizational Name |        |
|                                                                                          | Last Name Find Howder            |        |
|                                                                                          |                                  |        |
| First Name                                                                               |                                  |        |
| First Name                                                                               |                                  |        |
| First Name                                                                               |                                  |        |
| First Name<br>First Name                                                                 |                                  |        |
| First Name<br>First Name<br>Rendering Provider                                           |                                  |        |
| Rendering Provider                                                                       |                                  |        |
| First Name First Name Rendering Provider NPI Tax ID                                      |                                  | 24     |
| First Name First Name Rendering Provider NPI Tax ID                                      |                                  | 24)    |
| First Name First Name Rendering Provider NPI Tax ID Taxonomy # Last Name or Organization | al Name First Name               | 24)    |
| First Name First Name Rendering Provider NPI Tax ID Taxonomy # Last Name or Organization | al Name First Name               | 24     |
| First Name First Name Rendering Provider NPI Tax ID Taxonomy # Last Name or Organization | al Name First Name               | 24     |

10. On the attachments page, click browse to attach supporting documents. Please note: attachments are optional if you are submitting a corrected claim. If providers are submitting a corrected claim and do not need to attach any documents, then hit **next** to be taken to the review page.

| Add attachments to the claim (<br>You are correcting a claim for 2                                                       | 30MB limit).<br>K099MIE34766                                                                     | Supported types are .jpg, .tif, .pdf and .tiff |
|----------------------------------------------------------------------------------------------------|--------------------------------------------------------------------------------------------------|------------------------------------------------|
| + Back                                                                                                    | If there are no attachments, click Next.                                                         | Next →                                         |
|                                                                                                    |                                                                                                  |                                                |
| ttachments                                                                                                    |                                                                                                  |                                                |
| ttachments<br>Do NOT send password protected                                                                             | files. You must click ATTACH for each file being submitted.                                      |                                                |
| ttachments<br>io NOT send password protected<br>e*<br>choose File No file chosen                                         | I files. You must click ATTACH for each file being submitted.<br>Attachment Type*<br>Select Type | Attach                                         |
| ttachments<br>to NOT send password protected<br>le*<br><u>choose File</u> No file chosen<br>There are no attached files. | I files. You must click ATTACH for each file being submitted.<br>Attachment Type*<br>Select Type | Atlach                                         |

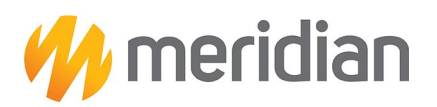

11. The review page is used to review and confirm claim details. Once confirmed, click submit

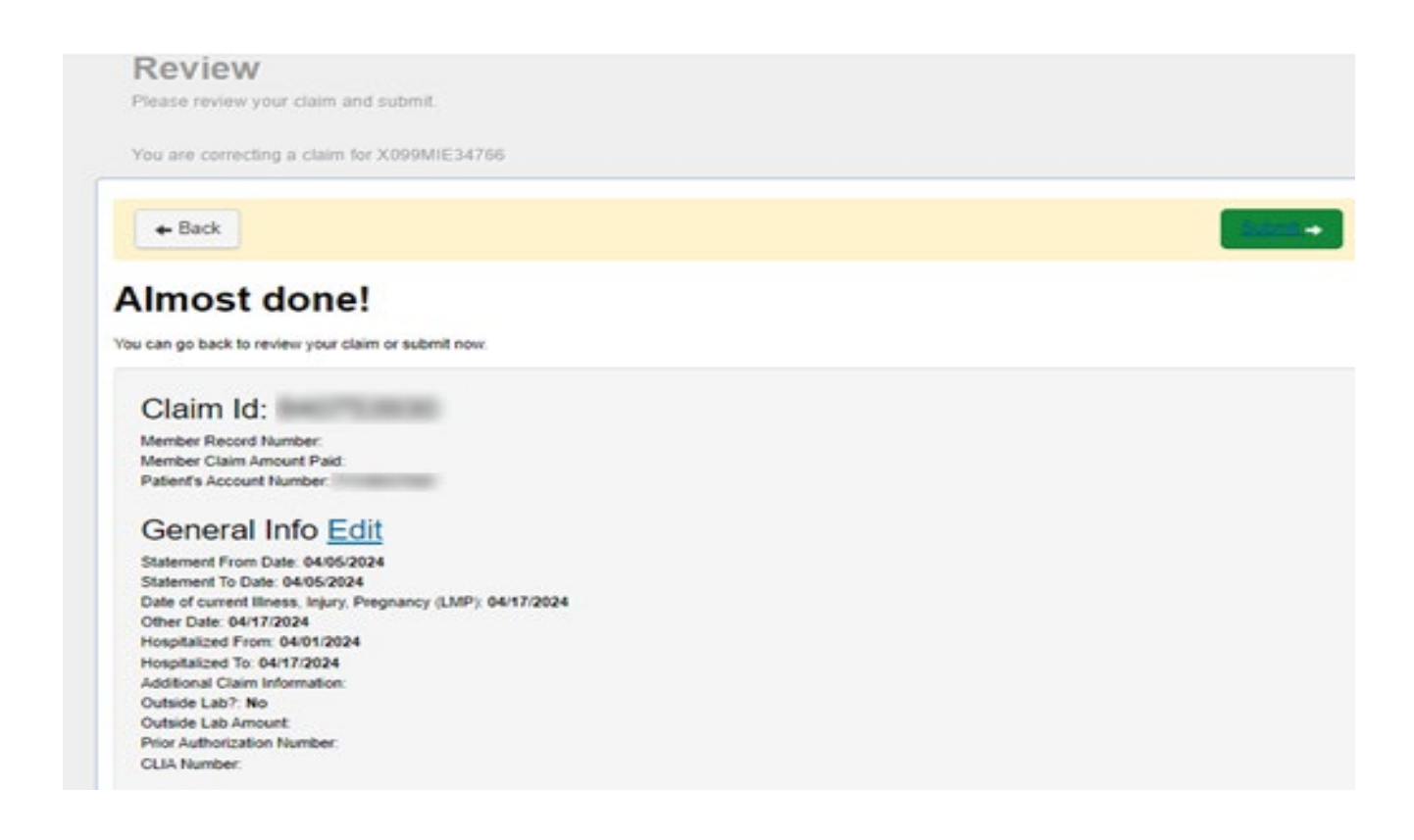

12. When the claim is successfully submitted, the web/ref# will display for confirmation.

**Please note:** web/ref# is not a claim number. It only serves as confirmation that the claim was submitted using the secure provider portal.

| THIS SE | CCESS   | Congratulationsl   |  |
|---------|---------|--------------------|--|
| Your    | claim I | has been submitted |  |
|         | Mah/D   |                    |  |